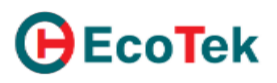

## HƯỚNG DẪN SỬ DỤNG PHẦN MỀM LTX – HỌC LÝ THUYẾT TỪ XA

## TRÊN TRÌNH DUYỆT WEB

#### Bước 1: Đăng nhập

- (1): Truy cập đường dẫn: <u>https://daotaolaixelaocai.com/</u>

- (2): Click vào mục "Đào tạo và sát hạch"

- (3): Chọn "Đào tạo từ xa"

- (4): Click vào ô "CONTINUE READING" để mở rộng các nội dung. Tại đây có các tài liệu phục vụ cho học lý thuyết lái xe ô tô: chương trình môn học, quy chế đao tạo, tài liệu hướng dẫn sử dụng phần mềm.

- (5): Chọn mục "Home/Ecotek" để đi đến trang học trực tuyến

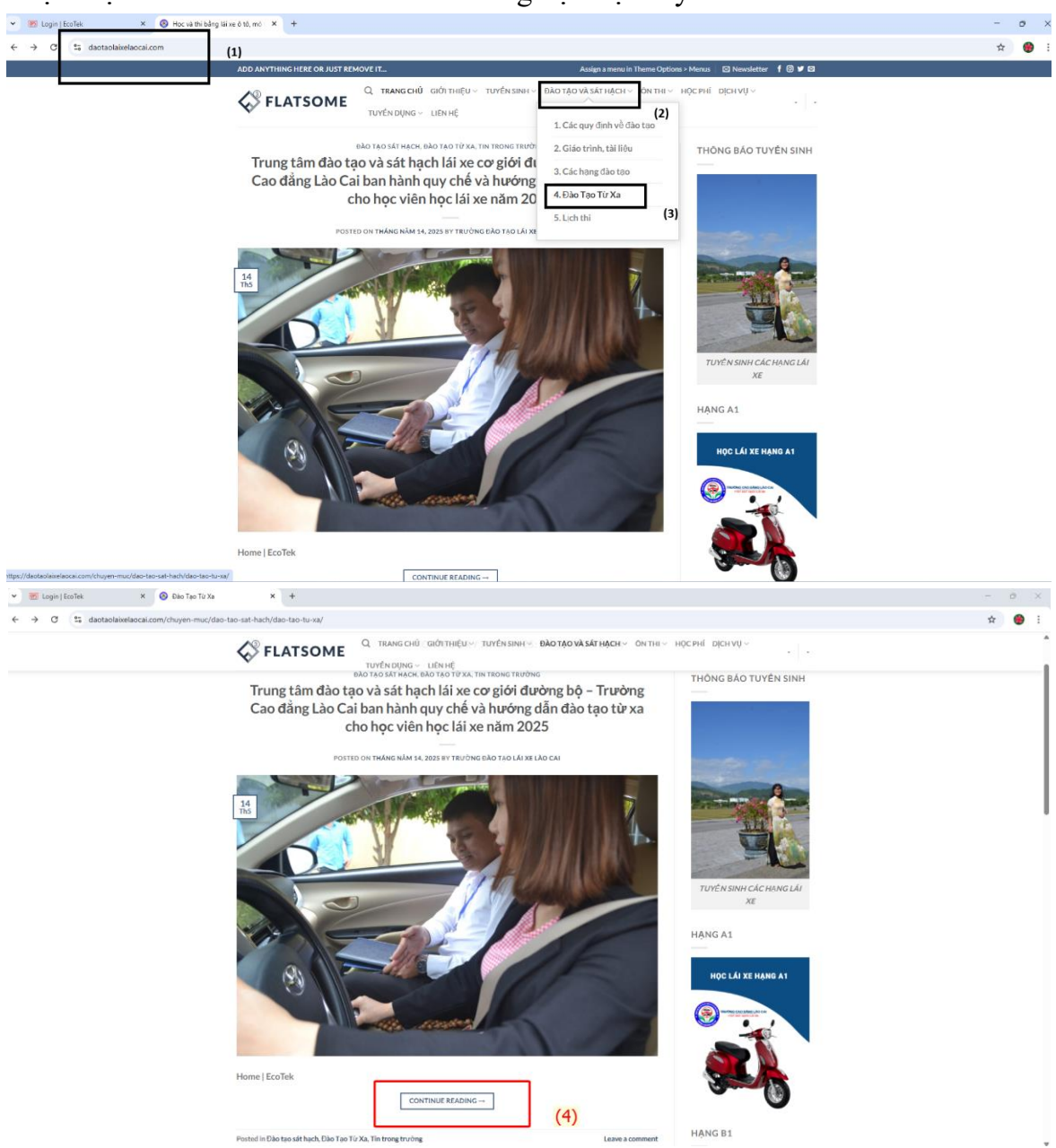

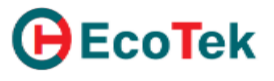

|                                                                                                    | 👻 👿 Login   EcoTek 🛛 X 🔕 Trung tâm đảo tạo và s    | hadh I X +                                                                                                    |   | 0  | × |
|----------------------------------------------------------------------------------------------------|----------------------------------------------------|----------------------------------------------------------------------------------------------------|---|----|---|
| C TANKGONÍ GIÓTHEGU TUTÉRSERI O BÓTJGOVÁSÁTHEGU O ONTHE HOCHEÍ DIGUNU TUTÉRSERI O BÓTJGOVÁSÁTHEGU O ONTHE HOCHEÍ DIGUNU TUTÉRSERI O BÓTJGOVÁSÁTHEGU O ONTHE HOCHEÍ DIGUNU TUTERSERI O BÓTJGOVÁSÁTHEGU O ONTHE HOCHEÍ DIGUNU TUTERSERI O BÓTJGOVÁSÁTHEGU O ONTHE HOCHEÍ DIGUNU TUTERSERI O BÓTJGOVÁSÁTHEGU O ONTHE HOCHEÍ DIGUNU TUTERSERI O BÓTJGOVÁSÁTHEGU O ONTHE HOCHEÍ DIGUNU TUTERSERI O BÓTJGOVÁSÁTHEGU O ONTHE HOCHEÍ DIGUNU TUTERSERI O BÓTJGOVÁSÁTHEGU O ONTHE HOCHEÍ DIGUNU TUTERSERI O BÓTJGOVÁSÁTHEGU O ONTHE HOCHEÍ DIGUNU TUTERSERI O BÓTJGOVÁSÁTHEGU O ONTHE HOCHEÍ DIGUNU TUTERSERI O BÓTJGOVÁSÁTHEGU O ONTHE HOCHEÍ DIGUNU TUTERSERI O BÓTJGOVÁSÁTHEGU O ONTHE HOCHEÍ DIGUNU TUTERSE O BÓTJGOVÁSÁTHEGU O ONTHE HOCHEÍ DIGUNU TUTERSE O BÓTJGOVÁSÁTHEGU O ONTHE HOCHEÍ DIGUNU TUTERSE O BÓTJGOVÁSÁTHEGU O ONTHE HOCHEÍ DIGUNU TUTERSE O BÓTJGOVÁSÁTHEGU O DITUERSE O BÓTJGOVÁSÁTHEGU O DITUERSE O BÓTJGOVÁSÁTHEGU O DITUERSE O BÓTJGOVÁSÁTHEGU O DITUERSE O BÓTJGOVÁSÁTHEGU O BÓTJGOVÁSÁTHEGU O DITUERSE O BÓTJGOVÁSHE HOCHEÓ DITUE DIGUNU TUTERSE O BÓTJGOVÁSHE HOCHEÓ DITUE DIGUNU TUTERSE O BÓTJGOVÁSHE HOCHEÓ DITUE DIGUNU TUTERSE O BÓTJGOVÁSHE HOCHEÓSÉTI DI DITUERSE O BÓTJGOVÁSHE HOCHEÓSÉTI DI DITUERSE O BÓTJGOVÁSHE HOCHEÓSÉTI DI DITUERSE O BÓTJGOVÁSHE HOCHEÓSÉTI DI DITUERSE DI DITUERSE DI DIT | ← → ♂ 😂 daotaolaixelaocai.com/trung-tam-dao-tao-va | sat-hach-lai-xe-co-gioi-duong-bo-truong-cao-dang-lao-cai-ban-hanh-quy-che-va-huong-dan-dao-tao-tu-xa-cho-hoc-vien-hoc-lai-xe-nam-2025/                                                                                                    | ☆ | ۲  | : |
| Gyr-che: dao-tao-tu-su-tu-hoc co-huong-dan,0001 fit studee:   CTMH.Cao-tao-va-sua-chua-thong thuong 0001 fit studee:   CTMH.Cao-tao-va-sua-chua-thong thuong 0001 fit studee:   CTMH.Kry-thuat-lai-se,0001 fit studee:   CTMH.Phap-luat-ve-GTDB,0001 fit studee:   QD-ban-hash-chuong trinh-chi-tlet-mon-hoc-DTTX,0001 fit studee:   Mem   EcoTek (5)   (5) (1)   (1) (2)   (2) (2)   (2) (2)   (2) (2)   (3) (3)                                                                                                    |                                                    | FLATSOME     Q. ΤΚΑΝΟ CHŪ GIÓT ΤΗξΟ ~ ΤΟΥΤΕΛ SINH ~ ΒλΟΤΒΟΥλ SÁT HACH ~ ΟΝΤΗ ~ ΗΟ CPHE D[CHVI] ~     TOΥΤΕΛ D[HIG ~ LIÚNHĚ]                                                                                                    |   |    |   |
| CTMUKAy-thaat-lak-vec_GOD8_0001 (Elsevier)<br>CTMUKAy-thaat-lak-vec_GOD8_0001 (Elsevier)<br>QD-ban-hanh-chuang-triah-chi-tilet-mon-hoc-DTTX,0001 (Elsevier)<br>Home   EcoTek<br>(5)<br>(5)<br>(7) (2) (2) (2) (2) (2) (2) (2) (2) (2) (2                                                                                                    |                                                    | hy-che-dao-tao-tu-xa-tu-hoc-co-huong-dan_0001 (Tii suding)<br>TMH.Cau-tao-va-sua-chua-thong-chuong_0001 (Tii suding)<br>TMH.Dao-duc-van-hoa-giao-thong-phong-tranh-tac-hai-ruou-bia0001 (Tii suding)                                                                                                    |   |    |   |
| It is entry was posted in Dile tao sit hach. Dile Tao To Xa. The treng truding. Boolemark the permatinik.         It is entry was posted in Dile tao sit hach. Dile Tao To Xa. The treng truding. Boolemark the permatinik.         It is entry was posted in Dile tao sit hach. Dile Tao To Xa. The treng truding. Boolemark the permatinik.         It is entry was posted in Dile tao sit hach. Dile Tao To Xa. The treng truding. Boolemark the permatinik.         It is entry was posted in Dile tao sit hach. Dile Tao To Xa. The treng truding. Boolemark the permatinik.                                                                                                    |                                                    | TMH K/y-thuat-lai-we_0001 Till wolkg TMH Phap-luat-ve-GTDB_0001 Till wolkg D-ban-hanh-chuong-trinh-chi-tilet-mon-hoc-DTTX_0001 Till wolkg ome   EcoTek (5)                                                                                                    |   |    |   |
| K NHŮNG CHÍNH SÁCH MÓT TRONG Í ÍNH VUC.                                                                                                    |                                                    | (F)     (F)     ( |   |    |   |
| GIAO THÒNG CÓ HIEU LƯC TỪ 01/01/2025                                                                                                    |                                                    | K NHỮNG CHÍNH SÁCH MỚI TRONG LÌNH VỤC<br>IAO THÔNG CÓ HIỀU LỤC TỪ 01/01/2025                                                                                                    |   | () | ) |

- (6): Đăng nhập: Học viên đăng nhập vào hệ thống bằng cách nhập <mark>số CCCD vào phần Email và mật khẩu</mark>. Sau khi hoàn tất quá trình nhập. <mark>Bấm vào nút Đăng nhập</mark>

| 👻 🐮 Login ( EcoTek 🛛 🗙                             | 121 Home   Ecolek × +                                                                                                    |                                               |                                                                                                    | - 0    |
|----------------------------------------------------|----------------------------------------------------------------------------------------------------|-----------------------------------------------|----------------------------------------------------------------------------------------------------|--------|
| $\leftrightarrow$ $\ni$ C $\Xi$ hodythuyetlaixe.eo | o-fek.com.vn                                                                                                    |                                               |                                                                                                    | * 🔮    |
|                                                    | EcoTek Trang chủ Khóa học                                                                                                    | (6)                                           | Đăng nhập Liên hệ với chúng tôi                                                                                                    |        |
|                                                    | LTX - Nền tản<br>86 giá phíp IX của công Vị co lác cung cáp nên<br>Nhân xự Kinh doanh. Viện hánh, Kế toàn, Tr<br>Hộc viện học tiến để đượn, nhàn viện trực được trựch chiết thể                                                                                                    | ng đào tạo từ xa<br>hướng dẫn                 | a, tự học có<br>đơng cho các damh nghiệp của phố là nơ<br>từ ngiên suốt trong Damh Nghiệp<br>từ chư triện quan và số hao triện điện | A. S.  |
| 1-                                                 |                                                                                                    | Liên hệ                                       |                                                                                                    |        |
|                                                    | <ul> <li>Nội chung và chương trình</li> <li>Các món theo hình thức tự học, tự học từ xa có hư</li> <li>Hip luật về giao thông đường bộ</li> <li>Đạo đức, văn hóa giao thông và phông chống tác<br/>ki tham gia giao thông</li> <li>Nộ nhạg phông chẩy, chữa chây và củu nạn, củu kê</li> <li>Câu tao và sữa chữa thông thường</li> <li>Vộ thuật liể xe ô tô</li> <li>Ng thuật liể xe ô tô</li> </ul> | hai của rượu, bia                             | Ruddan o                                                                                                    |        |
| ← → ♂ ≤ hoclythuyetlaixe.es                        | o-tek.com.vn/web/login                                                                                                    |                                               |                                                                                                    | en 🕁 😭 |
|                                                    | <b>EcoTek</b> Trang chủ Khóa học                                                                                                    |                                               | Đãng nhập Liên hệ với chúng tồi                                                                                                    |        |
|                                                    |                                                                                                    |                                               |                                                                                                    |        |
|                                                    |                                                                                                    | Email<br>01019                                | Số căn cước công c                                                                                                    | lân    |
|                                                    |                                                                                                    |                                               | Số căn cước công c                                                                                                    | lân    |
|                                                    |                                                                                                    | Đăng nhập<br>Đặt lại Mặt khẩu                 |                                                                                                    |        |
|                                                    | TÀI KHOÀN ĐĂNG NHẬP LÀ SỐ<br>CCCD/CMT CỦA BANI Gửi tin nhận c<br>support@e                                                                                                    | tho chúng tôi Theo dõi ch<br>eco-tek.com.vn X | úng tôi<br>in @                                                                                                    |        |
|                                                    | <b>⊕</b> EcoTek                                                                                                    | https://hoclythuyetlaixe.eco-tek.com.vn/      |                                                                                                    |        |
|                                                    | Bản quyền thuộc Công ty Cổ Phần Kỹ Thuật Công N<br>🔮 Tưng Việt -                                                                                                    | lghệ Ecotek                                   | Created by <b>EcoTek</b>                                                                                                    |        |

#### Sau khi đăng nhập thành công giao diện có các thông tin như hình dưới đây

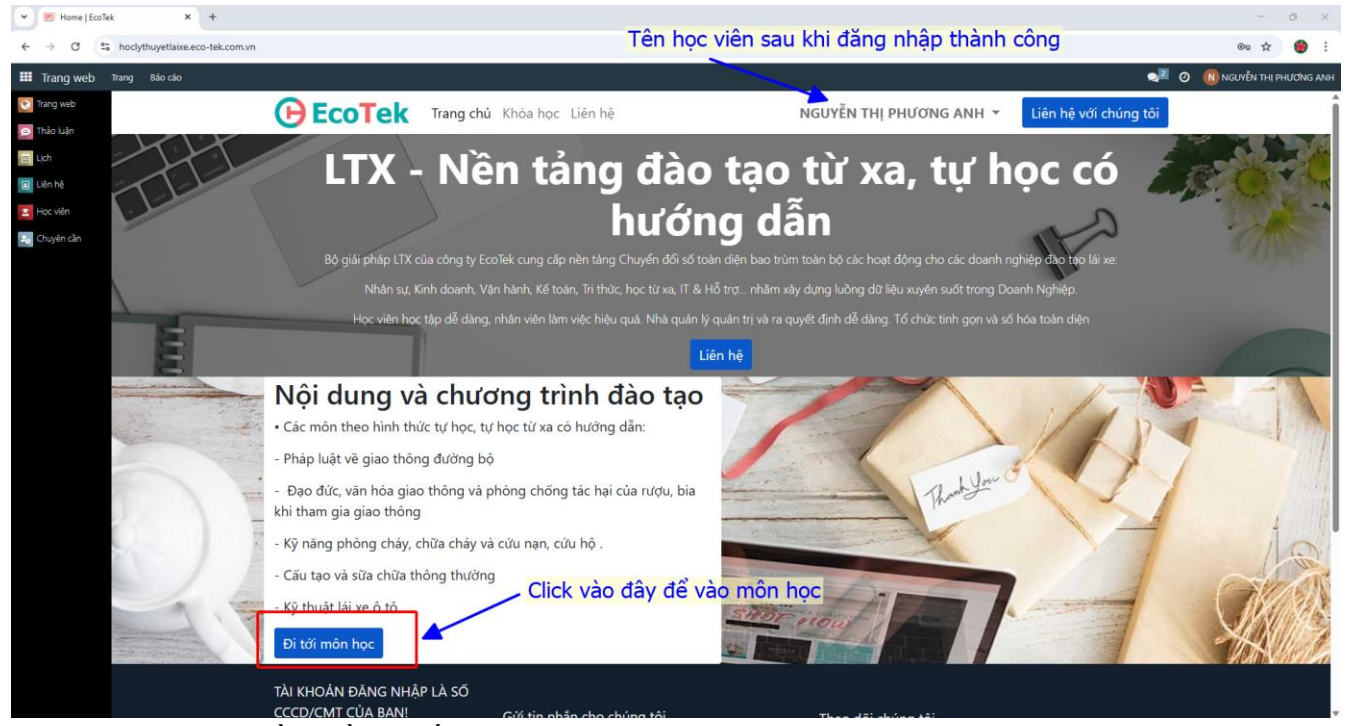

- Trên giao diện phần mềm xuất hiện tên của học viên nghĩa là đã được đăng nhập thành công <mark>- Lướt màn hình xuống</mark> dưới sẽ thấy nút đi tới môn học. <mark>Click vào đi tới môn học</mark>

#### Bước 2: Nghiên cứu bài học

- Học viên chọn môn học để vào học (4 môn học bắt buộc: Pháp luật về giao thông đường bộ; Cấu tạo và sửa chữa thông thường; Đạo đức, văn hóa giao thông, phòng chống tác hại của rượu bia khi tham gia giao thông và phòng cháy chữa cháy, cứu nạn cứu hộ; Kỹ thuật lái xe và học phần mềm các tình huống giao thông)

| ♥ 🗷 Odoo Courses Homepage   Ecc 🗙 +   |                                         |                                             |                                             | - o ×                                             |
|---------------------------------------|-----------------------------------------|---------------------------------------------|---------------------------------------------|---------------------------------------------------|
| ← → C to hoclythuyetlaixe.eco-tek.com | m.vn/slides                             |                                             |                                             | ∞ ☆ 🔮 :                                           |
| Trang web Trang Báo cáo               |                                         |                                             |                                             | 🕺 🧿 🕕 NGUYĚN THỊ PHƯƠNG ANH                       |
| 💽 Trang web                           | <b>EcoTek</b> Trang ch                  | ủ Khóa học Liên hệ                          | NGUYỄN THỊ PHƯƠN                            | IG ANH Thiến hệ với chúng tôi<br>Earn your        |
| E Lich                                | Các khóa học phổ biến nhà               | ăt                                          | Xem tất cả                                  | and join the adventure !                          |
| D Liên hệ                             |                                         |                                             |                                             | Huy chương Xem tất cả                             |
| Học viên                              |                                         |                                             |                                             |                                                   |
|                                       | Cấu tạo và sửa chữa thông thường xe oto | Môn học Pháp luật về<br>giao thông đường Bộ | Môn học Đạo Đức<br>Người Lái Xe Ô Tô        | O Hoạn thiện hỏ sơ của bạn                        |
|                                       |                                         | 0 giờ 50 phút                               |                                             | Hoin thành 1 khóa học                             |
|                                       | Khóa học mới nhất                       |                                             | Xem tất cả                                  | Снима сні                                         |
|                                       |                                         |                                             |                                             | Nhên chứng nhân                                   |
|                                       | live the                                |                                             | Chiefe and                                  | ANH HÙNG CỘNG ĐỒNG<br>Đại 2000 VI                 |
|                                       | Môn học kĩ thuật lái xe<br>ô tô         | Môn học Đạo Đức<br>Người Lái Xe Ô Tô        | Môn học Pháp luật về<br>giao thông đường Bộ | Thành tích mới nhất                               |
|                                       |                                         |                                             | 0 giờ 50 phút                               | <b>VŨ VĂN HƯỞNG</b> đã đạt<br>được <b>Bát đậu</b> |
|                                       |                                         |                                             |                                             | VŨ VĂN DŨNG đã đạt được                           |
|                                       |                                         |                                             |                                             | Bat đau     VŨ TIẾN KHỞI đã đạt được     Bắt đau  |
|                                       |                                         |                                             |                                             | - Dat Uall                                        |

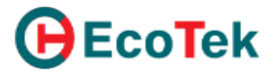

- Khi vào được trong môn học, học viên sẽ click chọn lần lượt từng phần và bắt đầu học

| Y Môn học Pháp luật về giao thó X | +                                                          |                                                                                                    |                                        | - 0 ×                       |
|-----------------------------------|------------------------------------------------------------|----------------------------------------------------------------------------------------------------|----------------------------------------|-----------------------------|
| ← → C 😁 hoclythuyetlaixe.eco-     | tek.com.vn/slides/mon-hoc-phap-luat-ve-giao-thong-uong-bo- | 129                                                                                                    |                                        | ☆ 🔮 i                       |
| III Trang web Trang Báo cáo       |                                                            |                                                                                                    |                                        | 📌 🧿 🔞 NGUYÊN THI PHƯƠNG ANH |
| 💽 Trang web                       | <b>EcoTek</b> Trang ch                                     | ủ Khóa học Liên hệ NG                                                                                                    | UYỄN THỊ PHƯƠNG ANH 🔻 🛛 Liên hệ với ch | uếng tôi                    |
| 🗩 Thảo luận                       | / Môn học Phán luật về giao th                             | ông đường Bộ                                                                                                    | Tim khóa hor                           | 0                           |
| i lidi                            | 7 Mon nộc rhấp luật về giao th                             | ong auong bę                                                                                                    |                                        | ~                           |
| Uen hệ                            |                                                            | Môn học Pháp luật v                                                                                                    | ề giao thông đườn                      | na                          |
| Chuyên cần                        |                                                            | Mon nộc r nàp làặc t                                                                                                    | e glue thong duel                      | 9                           |
|                                   | Une state                                                  | Bò                                                                                                    |                                        |                             |
|                                   | A STATE AND A STATE                                        | ****                                                                                                    |                                        |                             |
|                                   |                                                            | 🖀 Khóa học 🛛 Đánh giá                                                                                                    |                                        |                             |
|                                   |                                                            |                                                                                                    |                                        |                             |
|                                   | 🚺 Bạn đã ghi danh 🛛 🛩                                      | 1.1 Pham vi điều chỉnh                                                                                                    |                                        | 00 %                        |
|                                   | 1%                                                         | 1.2 Giải thích từ ngữ                                                                                                    |                                        | 74 %                        |
|                                   | Người phụ CDN Lào                                          | 1.3. Nguyên tắc bảo đám trật tự, an toàn giao the second second secon | nông đường bộ                          | 0 %                         |
|                                   | trach Cai                                                  | 🖹 1.4. Chính sách của Nhà nước về trật tự, an toàn                                                                                                    | n giao thông đường bộ                  | 0%                          |
|                                   | Ngay cạp 08/05/2025<br>nhật                                | 1.5. Các hành vi bị nghiêm cấm                                                                                                    |                                        | 00 %                        |
|                                   | Thời gian 0 giờ 50                                         | 2.1 Quy tắc chung                                                                                                    |                                        | 00 %                        |
|                                   | hoàn thành phút                                            | 2.2 Chấp hành báo hiệu đường bộ                                                                                                    |                                        | 11 %                        |
|                                   | Số lượng 36                                                | 2.3 Chấp hành quy định về tốc độ và khoảng cá                                                                                                    | ch giữa các xe                         | 0 %                         |
|                                   |                                                            | 2.4 Sử dụng làn đường                                                                                                    |                                        | 0 %                         |
|                                   | 📽 Chia se                                                  | 2.5 Vượt xe và nhường đường cho xe xin vượt                                                                                                    |                                        | 0 %                         |
|                                   |                                                            | 2.6 Chuyển hướng xe                                                                                                    |                                        | 0%                          |
|                                   |                                                            | (A a 71 Mars                                                                                                    |                                        |                             |

- Trong từng bài học, học viên nghiên cứu nội dung và hoàn thành thời gian của từng mục (đồng hồ đếm ngược giờ, phút, giây chạy về 0).

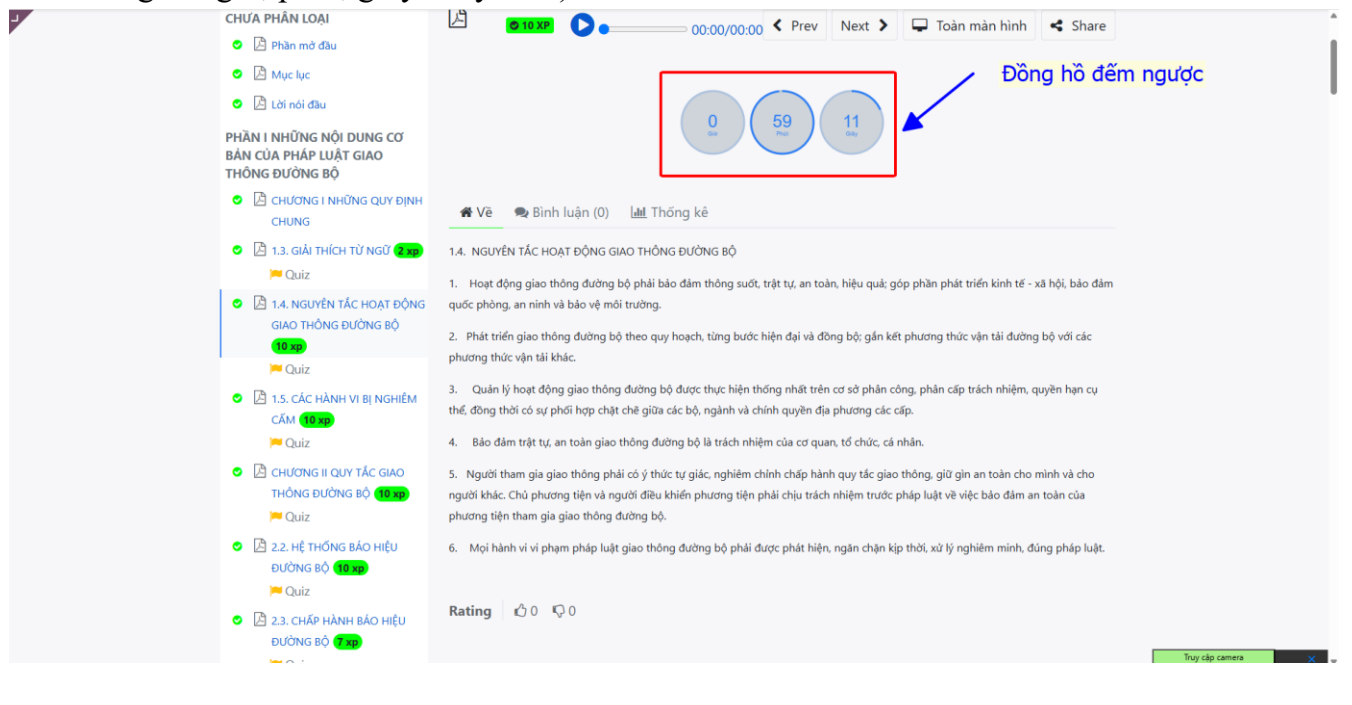

# Phần mềm cũng hỗ trợ người học ở chế độ rảnh tay, nghe bài giảng bằng cách click vào phần mp3 như hình dưới đây:

| CAC AE TO XP                                                              | <ol> <li>Người tham gia giao thông phải có ý thức tự giác, nghiêm chính chấp hành quy tắc giao thông, giữ gìn an toàn</li> </ol>                                                                                  |
|---------------------------------------------------------------------------|----------------------------------------------------------------------------------------------------|
| 🎮 Quiz                                                                    | cho mình và cho người khác. Chủ phương tiện và người điều khiển phương tiện phải chịu trách nhiệm trước pháp                                                                                                    |
| <ul> <li>D 2.5. Sử Dụng làn</li> <li>Đường 10 xp</li> <li>Quiz</li> </ul> | luật về việc bảo đảm an toàn của phương tiện tham gia giao thông đường bộ.<br>6. Mọi hành vi vi phạm pháp luật giao thông đường bộ phải được phát hiện, ngăn chặn kịp thời, xử lý nghiêm<br>minh, đúng pháp luật. |
| 🔿 🔀 2.6. VƯỢT XE 10 xp                                                    |                                                                                                    |
| PQuiz                                                                     | Pating                                                                                                    |
| O 2.7. CHUYỂN HƯỚNG XE<br>10 xp                                           | Cating 3 0 Q ( Play Video 00:00/00:00                                                                                                    |
| 🎮 Quiz                                                                    | 1 Llành vị nào dự tị đây bị nghiêm cốn?                                                                                                    |
| 🔿 🔎 2.8. LÙI XE 10 xp                                                     | I. Hann vi nao duoi day bi nghiem cam?                                                                                                    |
| Puiz                                                                      | • Đỗ xe trên đường phố                                                                                                    |
| 🔿 🔀 2.9. TRÁNH XE ĐI                                                      | Sử dụng xe đạp đi trên các tuyến quốc lộ có tốc độ cao.                                                                                                    |
| NGƯỢC CHIỀU 10 xp                                                         | Làm hỏng (cố ý) cọc tiêu, gương cầu, dải phân cách                                                                                                    |
|                                                                           |                                                                                                    |

- Nghiên cứu tài liệu xong, học viên làm bài tập bằng cách trả lời các câu hỏi trắc nghiệm cuối bài.

| 2.3. CHẤP HÀNH BÁO HIỆU<br>ĐI ỨNIC PÔ (1990)        | Kating U.U. Yeu                                                                                                   |
|-----------------------------------------------------|----------------------------------------------------------------------------------------------------|
| Quiz                                                | 1. Hành vi nào dưới đây bị nghiêm cấm?                                                                            |
| CÁCH GIỮA CÁC XE (10 xp)                            | Đỗ xe trên đường phố                                                                                              |
| Cuiz                                                | Sử dụng xe đạp đi trên các tuyến quốc lộ có tốc độ cao.                                                           |
| O 🗋 2.5. SỬ DỤNG LÀN ĐƯỜNG                          | Dâm hông (cố ý) cọc tiêu, gương câu, dải phân cách                                                                |
| 5 xp                                                | Sử dụng côi và quay đầu xe trong khu dân cư.                                                                      |
| O 🛽 2.6. VƯỢT XE 10 xp                              | 2. Cuộc đua xe chỉ được thực hiện khi nào?                                                                        |
| i Quiz                                              | Diễn ra trên đường phố không có người qua lại.                                                                    |
| O A 2.7. CHUYỂN HƯỚNG XE<br>10 xp                   | Được người dân ủng hộ.                                                                                            |
| Puiz                                                | Được cơ quan có thẩm quyền cấp phép.                                                                              |
| <ul> <li>A.8. LÙI XE 10 xp</li> <li>Quiz</li> </ul> | 3. Người điều khiển phương tiện giao thông đường bộ mà trong cơ<br>thể có chất ma túy có bị nghiêm cấm hay không? |
| CHIĚU 10 XP                                         | Bị nghiêm cấm                                                                                                    |
| PQuiz                                               | Không bị nghiêm cấm.                                                                                              |
| 🔿 🗋 2.10. Dừng xe, đỗ xe trên                       | Không bị nghiêm cấm, nếu có chất ma túy ở mức nhẹ, có thể điều khiến phương tiện tham gia giao thông              |
| ĐƯỜNG BỘ 10 xp<br>PQuiz                             | 4. Sử dụng rượu, bia khi lái xe, nếu bị phát hiện thì bị xử lý như thế<br>nào?                                    |
| ĐƯỜNG PHỐ 10 xp                                     | Chỉ bị nhác nhờ.                                                                                                  |
|                                                     |                                                                                                    |

Sau khi tích chọn hết các câu trả lời, sau đó sẽ click vào " Kiểm tra câu trả lời của bạn". Nếu sai sẽ bị tô màu đỏ và phải chọn lại, đúng sẽ ra màu xanh.

Sau khi trả lời đúng các câu trắc nghiệm, học viên click vào nút **Trang sau (Next)** để qua học nội dung dung tiếp theo.

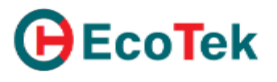

### HƯỚNG DẪN SỬ DỤNG APP LTX – HỌC LÝ THUYẾT TỪ XA

#### Bước 1: Đăng nhập

Học viên vào "Cửa hàng Play" trên điện thoại hệ điều hành Android, vào "Appstore" trên điện thoại iphone. Tìm kiếm từ khóa "ltx ecotek" tải về ứng dụng và cài đặt.

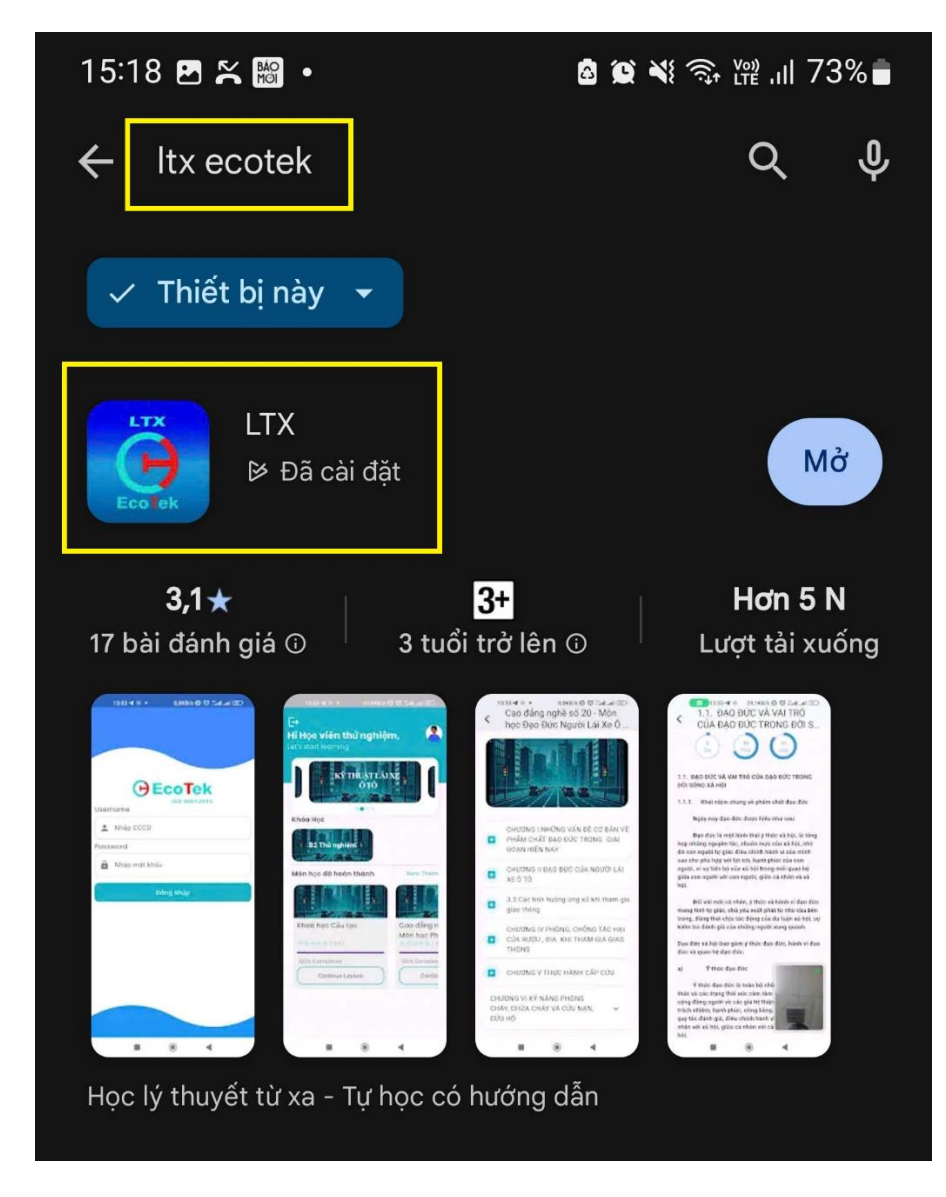

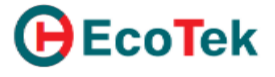

Mở App và đăng nhập bằng số căn cước công dân của mình vào cả 2 ô "Username" và "Password". Sau khi đăng nhập, phần mềm hiển thị một số thông tin chính: họ, tên học viên; khóa học; danh sách Môn học và hiển thị quá trình học của từng Môn học

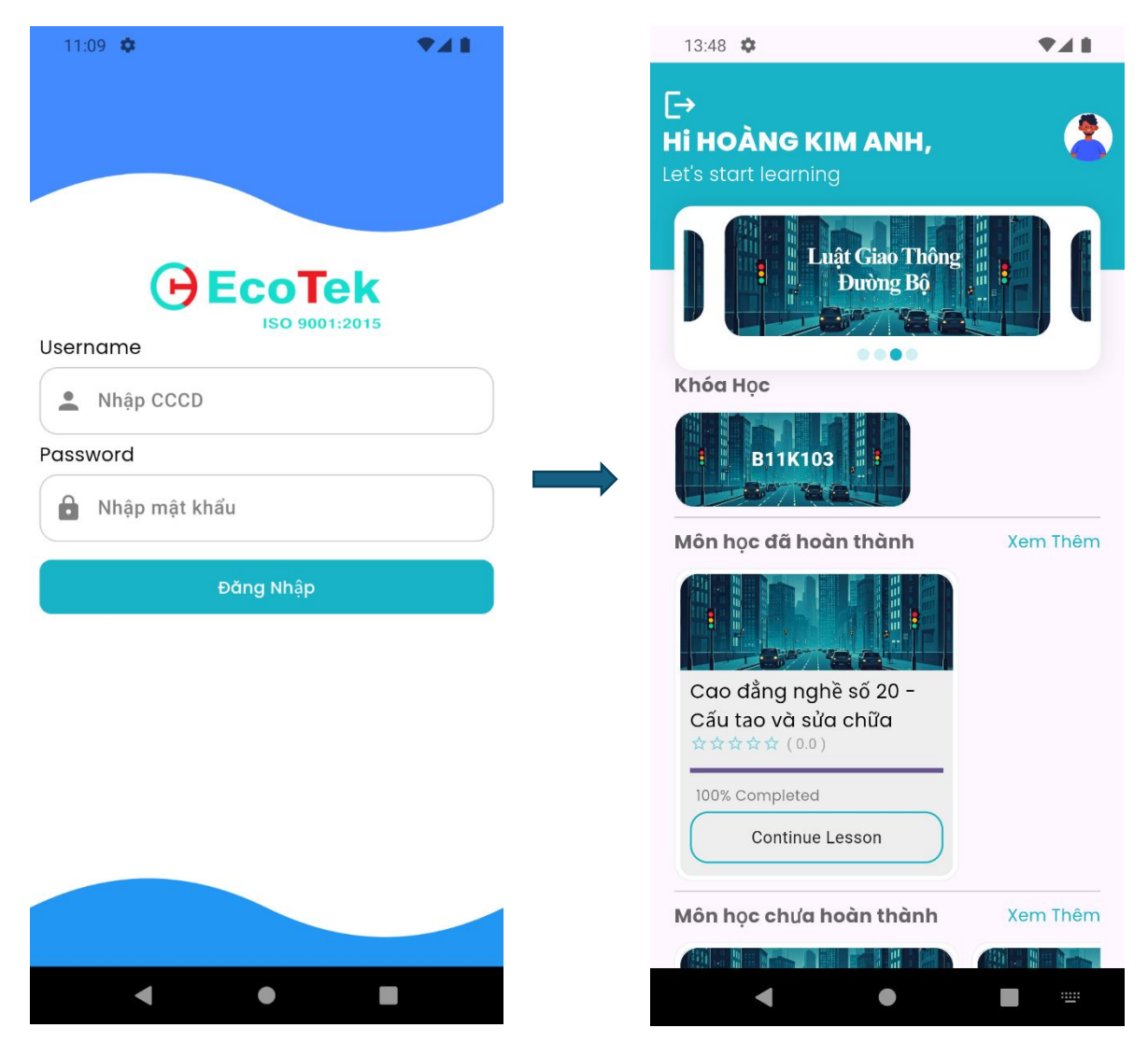

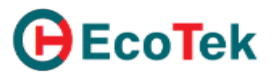

#### Bước 2: Nghiên cứu bài học

- Sau khi chọn môn học, phần mềm hiển thị từng bài học như giao diện dưới đây:

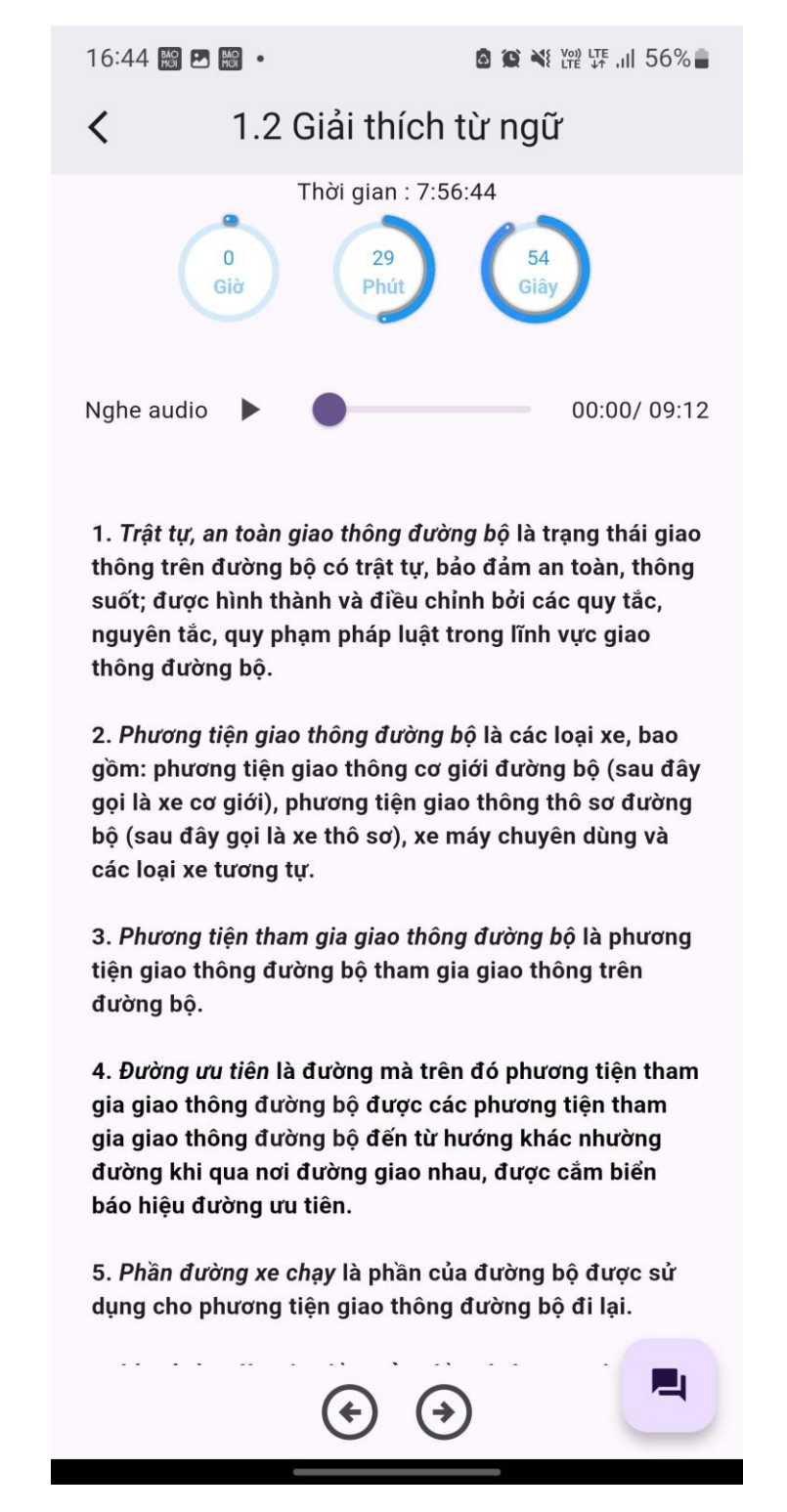

- Học viên nghiên cứu nội dung của từng bài (có thể sử dụng tính năng "Nghe audio") tương tự như học trên trình duyệt web đa hướng dẫn ở phần trên

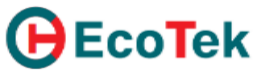

- Làm bài tập trắc nghiệm: sau khi học hết nội dung và đảm bảo thời gian học, học viên làm lần lượt từng câu hỏi trắc nghiệm. Ở mỗi câu, chọn câu trả lời rồi chọn nút "Kiểm tra", chọn "Câu tiếp theo" để làm câu kế tiếp. Kết thúc các câu trắc nghiệm chọn nút chuyển bài (mũi tên qua phải) để học bài tiếp theo.

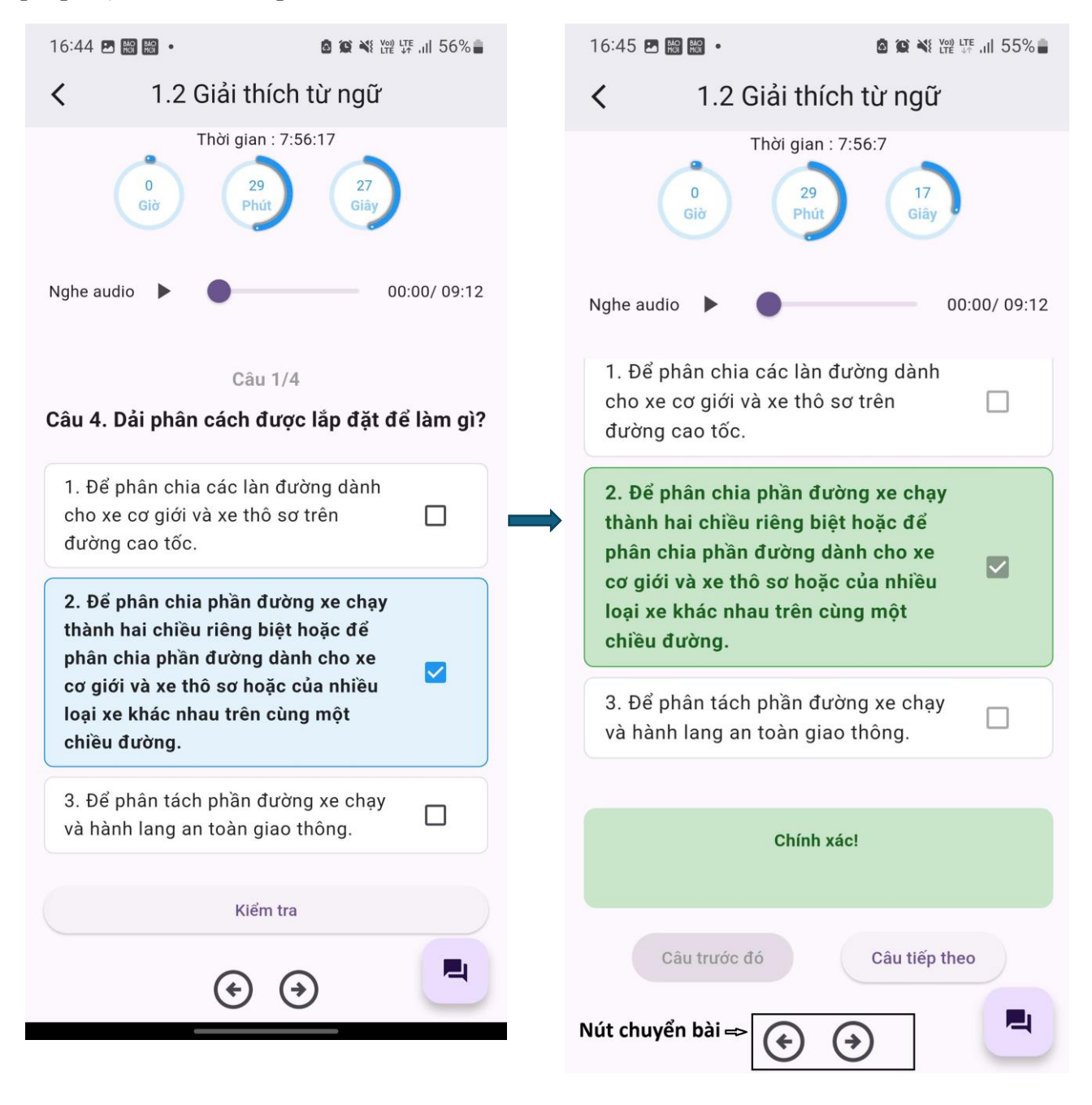

Cứ như vậy học cho đến hết tất cả các bài trong môn học.